Заимствование библиографических записей из Сводного каталога библиотек России (СКБР) в Сводный каталог библиотек Ростовской области (СКРО)

Одноуровневые БЗ

А. Прежде чем заимствовать БЗ из СКБР каталогизатор обязан убедиться в том, что нужной записи нет в СКРО. Только после этого можно приступать к поиску БЗ в СКБР.

Б. Нахождение записи в СКБР

Б.1. Загрузить сайт Центра ЛИБНЕТ <u>http://www.nilc.ru/</u>.

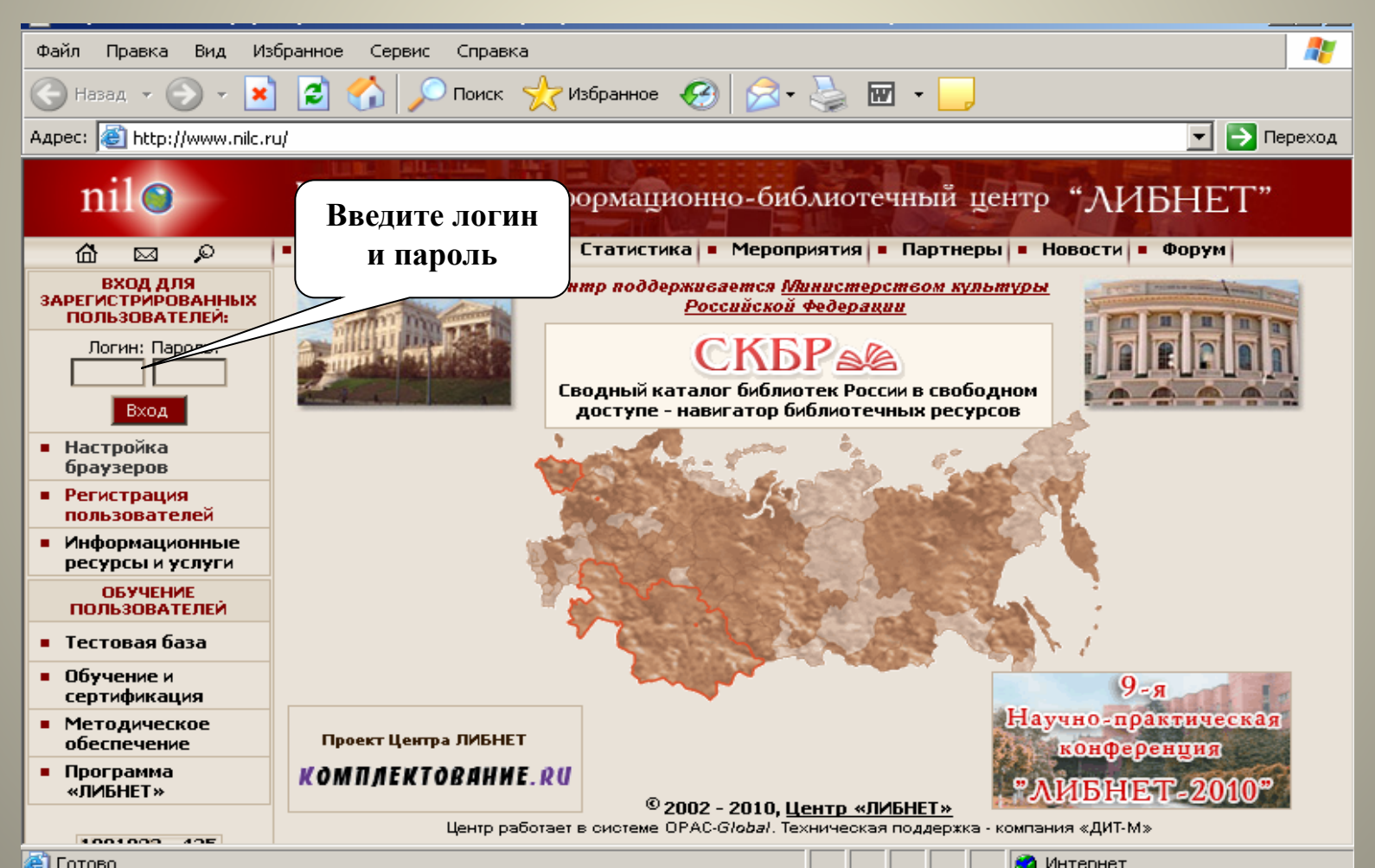

# Б.2. Загрузить свой режим работы в каталоге

| www.nilc.ru/cgiopac/opacg/opac.exe                               |                            |                               |
|------------------------------------------------------------------|----------------------------|-------------------------------|
|                                                                  | <b>OPAC-</b> <i>Global</i> | OPAC - Global®<br>www.nile.ru |
| Кат алогизация<br>Кат алогизация<br>Ведение АФ<br>Расчётный счёт |                            | WWW.IIIC.7U                   |
| javascript:top.ScrCat()                                          | ЭЩь                        | Выход                         |

## Б.З. Поиск записи в СКБР

### Вариант 1: поиск БЗ по ISBN книги

|                                               | OPAC                                                                                                    | C-Global               | OPAC - Global®<br>www.nilc.ru |
|-----------------------------------------------|----------------------------------------------------------------------------------------------------|------------------------|-------------------------------|
| Искать<br>Очистить                            | Базовый Профессиона                                                                                                    | льный                  | Проверка на дублетность       |
| Формат вывода:                                | Выбор базы данных                                                                                                    | Сводный каталог (СКБР) | •                             |
| Короткий<br>Сортировать по:<br>Без сортировки | <ul> <li>Ограничение по уровню</li> <li>готовности</li> </ul>                                                                                                    | Bce                    | •                             |
| по возрастанию                                | Область поиска                                                                                                    | Поисковое выражение    |                               |
| выбрать область<br>иска «ISBN»                | ГТ Все поля<br>FT Все поля<br>AU Индивид, автор, редактор, со<br>AC Автор/Создатель<br>TI Заглавие<br>SE Серия<br>AUTI Имя/Заглавие<br>SH Тема<br>BH Библиографическая история<br>РУ Год публикации<br>PU Издательство<br>PP Место издания<br>SB ISBN<br>SS ISSN<br>SM ISMN<br>IN Инвентарный номер/Баркод | оставитель и др.       | Словарь<br>Словарь<br>Словарь |
| Полющь                                        | РЕ Местонахождение ТКР<br>DN Шифр хранения<br>SR Источник записи<br>SO Заглавие источника<br>LG HГР                                                                                                    | Илиорт хнешнег         | о файна. Вяход                |

| B http://www. <b>nilc.ru</b> /cgiopac/opa                            | icg/opac.exe           |                                                                          |                                     |                      |                       |            |                               |
|----------------------------------------------------------------------|------------------------|--------------------------------------------------------------------------|-------------------------------------|----------------------|-----------------------|------------|-------------------------------|
|                                                                      |                        |                                                                          | <b>OPAC-</b> G                      | loba                 | l                     | 0          | PAC - Global®<br>www.nile.ru  |
| Искать                                                               |                        | Базовый                                                                  | Профессиональный                    |                      |                       | Проверка в | а дублетность                 |
| Очистить<br>Формат вывода:                                           | б) вн<br>книги<br>«Иск | ести ISBN<br>и и нажать<br>ать»                                          | х<br>)вню                           | Сводный<br>Все       | каталог (СКБР)        |            |                               |
| Сортировать по:<br>Без сортировки<br>по возрастанию<br>Основное меню | •                      | Область понска<br>SB ISBN<br>И У<br>АU Индивид. авт<br>И АС Автор/Создат | а<br>ор, редактор, соста 💌<br>ель 💌 | Понсков<br>5-17-0151 | ое выражение<br>85-3  |            | Словарь<br>Словарь<br>Словарь |
|                                                                      |                        | Год публикаци<br>Язык публикан                                           | <b>и</b> с<br>ции                   |                      | по                    |            | Ţ                             |
| Помощь                                                               |                        | Объем БД                                                                 | Список выда                         | ны                   | Импорт внешнего файла |            | Выход                         |
| Готово                                                               |                        |                                                                          |                                     |                      | 📢 Интернет            |            | 🖓 🕶 🔍 100% 🔹 🎢                |

Если в СКБР нет БЗ такой книги, то в окне с результатами поиска увидим: «Количество записей: 0».

В таком случае рекомендуется нажать в левом меню строку «Вернуться к поиску» и выполнить контрольный поиск этой книги так, как это предложено ниже, в «Варианте 2».

# Вариант 2: поиск БЗ по трём признакам

# Б. 3. вариант 2

| www. <b>nilc.ru</b> /cgiopac/opacg/opac.exe                                           |                                                                                     |                                        |                                                  |
|---------------------------------------------------------------------------------------|-------------------------------------------------------------------------------------|----------------------------------------|--------------------------------------------------|
|                                                                                       | OPAC-                                                                               | Global                                 | OPAC - Global<br>www.nile.ru                     |
| Искать<br>Очистить<br>Формат вывода:<br>Короткий<br>Сортировать по:<br>Без сортировки | Базовый Профессиональн<br>Выбор базы данных<br>Ограничение по уровню<br>готовности  | ый<br>Сводный каталог (СКБР)<br>Все    | внести данные для<br>поиска и нажать<br>«Искать» |
| по возрастанию<br>Основное меню                                                       | Область поиска<br>ТІ Заглавие И АU Индивид. автор, редактор, с.  АC Автор/Создатель | Поисковое выражение<br>проза<br>пушкин | Словарь<br>Словарь<br>Словарь                    |
|                                                                                       | Год публикации<br>Язык публикации<br>Ограничения по уровню записи                   | с 2002 по 2002<br>Все уровни           |                                                  |
| Полощь                                                                                | Объем БД Список в                                                                   | ғдағы Илпорт кнешнего фай              | ima Barxog                                       |
|                                                                                       |                                                                                     |                                        |                                                  |

### Б.4. Определение соответствия книги - найденной записи

В окне с результатами поиска посмотреть БЗ в виде карточки. Для этого нужно:\_\_\_\_\_

| Б. 4. а-б                                                      | в окошке «Формат<br>вывода» -<br>«Биб. описание»<br>База данных: Сво<br>Поисковое выра:<br>Количество защи | а) отметить запись<br>«птичкой»<br>водный като т (СКЕР)<br>ижени (ПП проза) AND (AU пушкин)) AND (РУ ВЕТWEEN '2002','2002')<br>ижени 12                                                                                                    |
|----------------------------------------------------------------|----------------------------------------------------------------------------------------------------|----------------------------------------------------------------------------------------------------|
| Показать<br>Вернуться к поиску<br>Новый поиск<br>Основное меню | 1 🗹<br>Пушкин<br>учителя)<br>Создате:<br>Редактор<br><u>Местоня</u><br>Движен<br>Редактир                  | Уровень записи: Полный<br>н А. С., Проза. Драматургия - 2002 (Школа классики. ШК. Кн. для ученика и<br>а)<br>ель записи: RKP<br>ор записи: NLR<br><u>нахождение</u><br><u>ние экземпляров</u><br><b>ровать</b> Прототип Сигла Конвертер в ЭК |
| ) нажать в левом<br>іеню строку<br>Показать»                   | 2 □ Пушкин<br>Создате:<br>Редактор<br><u>Местона</u><br>Движен<br>Редактир                                 | Уровень записи: Ретроконверсия<br>н, Проза и драматургия - 2002 (Школьная библиотека)<br>ель записи: РГБ<br>ор записи: RKP NLR<br>нахождение<br>ние экземпляров<br>ровать Прототип Сигла Готово Конвертер в ЭК                               |
| Полгощь                                                        | 3 П<br>Пушкин<br>Создате:<br>Репактор<br>Объет БД                                                          | Уровень записи: Полный<br>н А. С., Стихотворения и проза - 2002 (Русская классика)<br>ель записи: RKP<br>ор. записи: NI.R. РГБ. RKP. NI.R.<br>Списот жидами Импорт жившиего файта. Выход                                                     |
| сланд о нэ 2т                                                  | тема отпос                                                                                                 | е русский (россия) 🗠 н                                                                                                    |

| Call |             | 1         | 1       |                                                                                                    |
|------|-------------|-----------|---------|----------------------------------------------------------------------------------------------------|
| 100  | www.nile.ru | ícaionaci | íonacqi | 'onaclexe                                                                                                    |
|      |             | Ladiahaal |         | when we are a set of the set of the set of t |

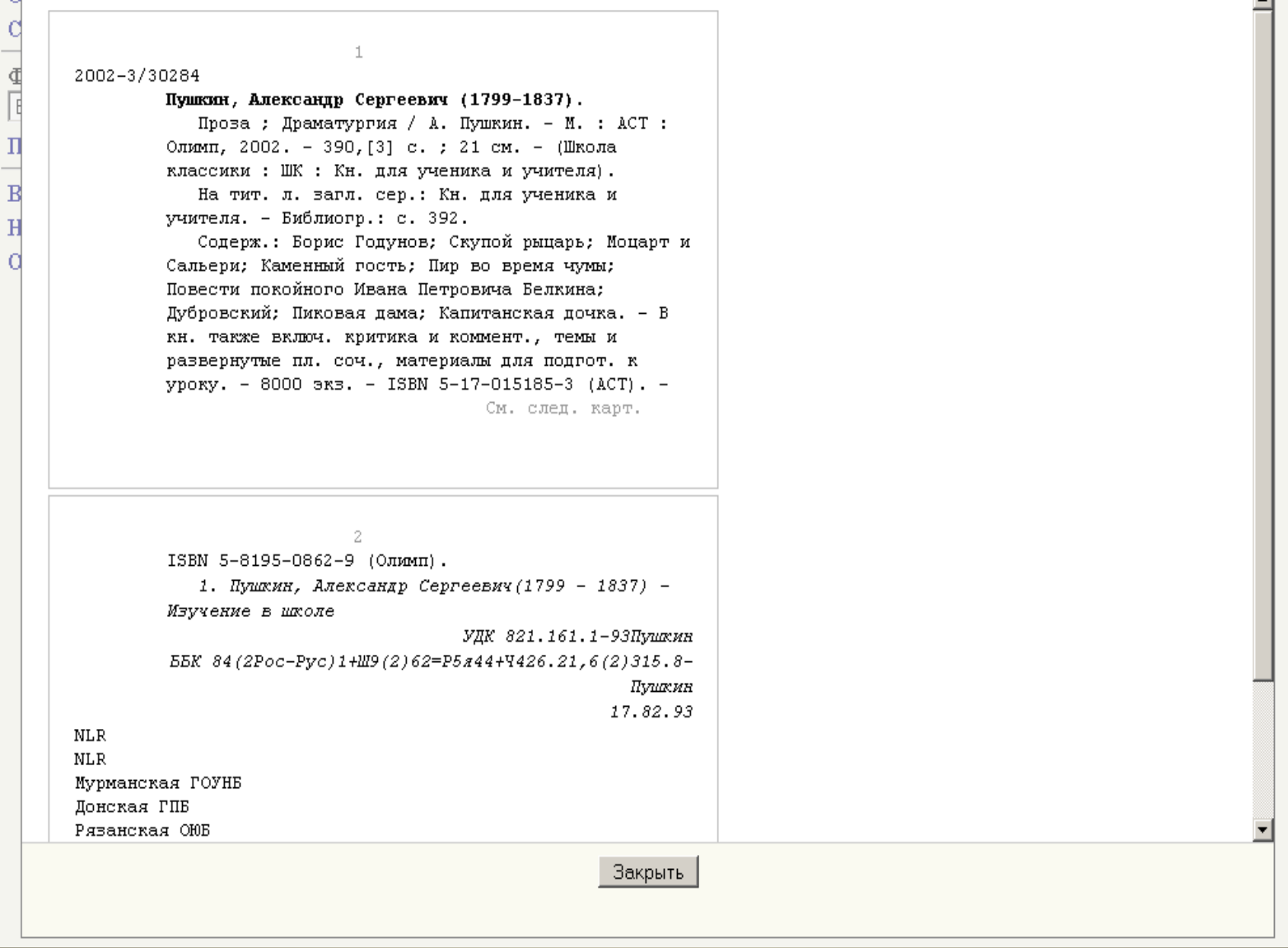

х

# Если какие-то основные данные не совпадают с книгой, то значит, запись не подходит и заимствовать её не следует.

Если найденная запись не противоречит данным из книги, то БЗ можно заимствовать.

Каталогизирующим в СКРО, возможно, следует просматривать запись СКБР не в формате «Биб. описание», а

в формате «RUSMARC» (так видно больше информации).

## В. Заимствование и выгрузка БЗ из СКБР

## В.1. Проставление своей сиглы и получение списка выдачи

| 🛞 www. <b>nilc.ru</b> /cgiopac/opacg/opac.exe                      |                      |                       |                                                                                                    | 3        |
|--------------------------------------------------------------------|----------------------|-----------------------|----------------------------------------------------------------------------------------------------|----------|
|                                                                    |                      |                       | OPAC-Global OPAC - Global®                                                                                                    | A C D    |
| Отметить все<br>Снять выделение<br>Формат вывода:<br>Биб. описание | База<br>Поис<br>Коли | дани<br>жов(<br>гчест | ных: Сводный каталог (СКБР)<br>ое выражение: ((ТІ ПРОЗА) AND (AU ПУШКИН)) AND (РҮ ВЕТWEEN '2002','2002')<br>гво записей: 12                                                                                       | <b>_</b> |
| Показать<br>Вернуться к поиску<br>Новый поиск<br>Основное меню     | 1                    | R                     | Уровень записи: Полный<br>Пушкин А. С., Проза. Драматургия - 20<br>учителя)<br>Создатель записи: RKP<br>Редактор записи: NLR<br><u>Местонахождение</u><br>Движение экземпляров<br>Сигла                           |          |
|                                                                    | 2                    |                       | Уровень записи: Ретроконверсия<br>Пушкин, Проза и драматургия - 2002 (Школьная библиотека)<br>Создатель записи: РГБ<br>Редактор записи: RKP NLR<br><u>Местонахождение</u><br><u>Движение экземпляров</u><br>Сигла |          |
|                                                                    | 3                    |                       | Уровень записи: Полный<br>Пушкин А. С., Стихотворения и проза - 2002 (Русская классика)                                                                                                    | •        |
| Полющь                                                             |                      |                       | Объек БД Список выдачи Выход                                                                                                    | ]        |

| 0 | / www.nic.ru/cgiopac/opacg/opac.exe               | 3 |
|---|---------------------------------------------------|---|
| d | Сигла была успешно добавлена                      |   |
| 4 | Добавить в список<br>выдачи Закрыть               |   |
| H |                                                   |   |
| a | 2) нажать кнопку<br>«Добавить в список<br>выдачи» |   |
|   |                                                   |   |
|   |                                                   |   |

|             | www. <b>nic.ru</b> /cgiopac/opacg/opac.exe                                                                                  |
|-------------|----------------------------------------------------------------------------------------------------|
| 0           | Добавлено записей: 1.                                                                                                    |
|             | Текущий размер списка выдачи: 1.<br>Для просмотра выбранных документов выберите в нижнем фрейме пункт меню "Список выдачи". |
| B<br>H<br>O | 3) нажать кнопку<br>«ОК»                                                                                                    |
|             |                                                                                                    |
|             |                                                                                                    |
|             |                                                                                                    |
|             |                                                                                                    |

#### 🛞 www.nilc.ru/cgiopac/opacg/opac.exe

# **OPAC**-Global

База данных: Сводный каталог (СКБР)

OPAC - Global<sup>®</sup> www.nile.ru

#### Отметить все

#### Снять выделение

Поисковое выражение: ((TI ПРОЗА) AND (AU ПУШКИН)) AND (PY BETWEEN '2002', '2002') Формат вывода: Количество записей: 12 Биб. описание Ŧ Показать  $\checkmark$ 1 Уровень записи: Полный Пушкин А. С., Проза. Драматургия - 2002 (Школа классики. ШК. Кн. для ученика и Вернуться к поиску учителя) Новый поиск Создатель записи: RKP Основное меню Редактор записи: NLR Местонахождение Движение экземпляров Сигла Γ 2 Пушкин, Проза и драматургия - 2002 (Школьн 4) нажать в нижнем Создатель записи: РГБ меню строку Редактор записи: RKP NLR «Список выдачи» Местонахождение Движение экземпляров Сигла Уровень записи: Полный 3 Пушкин А. С., Стихотворения и проза - 2002 ( кая классика) Создатель записи: RKP Редактор записи: NLR PFB RKP NLR Помощь Объел БД Список выдачи Выход

| http://www. <b>nilc.ru</b> /cgiopac/opacg/opac.exe |                                                                          |       |  |  |  |  |  |  |
|----------------------------------------------------|--------------------------------------------------------------------------|-------|--|--|--|--|--|--|
|                                                    |                                                                          |       |  |  |  |  |  |  |
| q                                                  | *                                                                        |       |  |  |  |  |  |  |
| Отметить все                                       | Список выдачи                                                            |       |  |  |  |  |  |  |
| C                                                  | Номер сезиса: 198203 (теклиций)                                          |       |  |  |  |  |  |  |
| Снять выделение                                    | Всего записей в списке: 1                                                |       |  |  |  |  |  |  |
| d                                                  | Выбрано записей: 1 (очистить)                                            |       |  |  |  |  |  |  |
| Выгрузка в Word                                    | ·                                                                        |       |  |  |  |  |  |  |
|                                                    | Сортировка по: без сортировки 💌 применить                                |       |  |  |  |  |  |  |
| Формат выгрузки:                                   |                                                                          |       |  |  |  |  |  |  |
| ■ ISO2709 ▼                                        | Размер порции: 15 💌                                                      |       |  |  |  |  |  |  |
| Выгрузка                                           |                                                                          |       |  |  |  |  |  |  |
| н                                                  | Сводный каталог 🗵 28.05.2013 14:28:05                                    |       |  |  |  |  |  |  |
| Выгрузка свод БЗ                                   | (СКБР) Пушкин А. С., Проза. Драматургия. А. Пушкин- 2002(Школа классики. |       |  |  |  |  |  |  |
| a                                                  | ШК. Кн. для ученика и учителя)                                           |       |  |  |  |  |  |  |
| Удалить                                            |                                                                          |       |  |  |  |  |  |  |
|                                                    |                                                                          |       |  |  |  |  |  |  |
| История списков выда                               | Запись                                                                   |       |  |  |  |  |  |  |
|                                                    | «птичкой»                                                                |       |  |  |  |  |  |  |
| Закрыть                                            |                                                                          |       |  |  |  |  |  |  |
| ( <b>2</b> ) н                                     | ажать в                                                                  |       |  |  |  |  |  |  |
| лев                                                | ом меню                                                                  |       |  |  |  |  |  |  |
| стр                                                | оку                                                                      |       |  |  |  |  |  |  |
| «Вь                                                | «Выгрузка»                                                               |       |  |  |  |  |  |  |
|                                                    |                                                                          |       |  |  |  |  |  |  |
|                                                    |                                                                          |       |  |  |  |  |  |  |
|                                                    |                                                                          |       |  |  |  |  |  |  |
|                                                    |                                                                          |       |  |  |  |  |  |  |
|                                                    |                                                                          |       |  |  |  |  |  |  |
|                                                    |                                                                          |       |  |  |  |  |  |  |
|                                                    |                                                                          |       |  |  |  |  |  |  |
| javascript:loadIso()                               | 🛛 📄 🦉 Интернет 🖓 🕶 🔍 1009                                                | 6 • / |  |  |  |  |  |  |

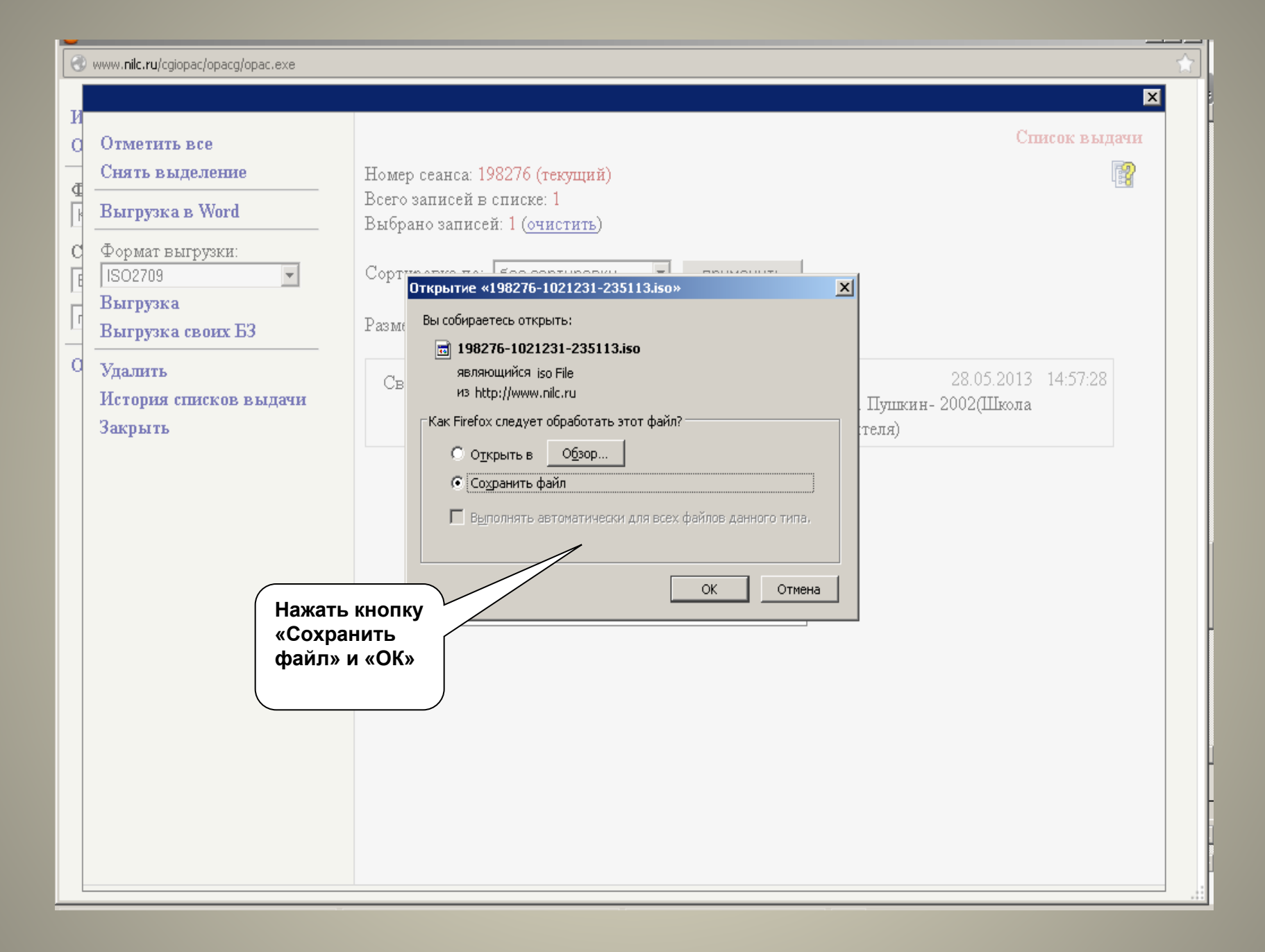

| 🕜 www. <b>nilc.ru</b> /cgiopac/opacg/opac.exe                                                                                |                                                                                                    | ~ |
|----------------------------------------------------------------------------------------------------|----------------------------------------------------------------------------------------------------|---|
| О<br>С<br>Отметить все<br>Снять выделение<br>Выгрузка в Word<br>П<br>Формат выгрузки:<br>В ISO2709<br>Я Выгрузка<br>О Уталит | Список выдачи<br>Номер сеанса: 199959 (текущий)<br>Всего записей в списке: 1<br>Выбрано записей: 1 (очистить)<br>Сортировка по: без сортировки у применить<br>Размер порции: 15 у |   |
| История списков выдачи<br>Закрыть<br>2) Нажать<br>кнопку<br>«Закрыть»                                                        | Сводны<br>(С<br>Пожалуйста, дождитесь завершения<br>загрузки файла и закройте это окно.<br>Закрыть<br>Докально состать и учителя)<br>Закрыть                                      |   |
|                                                                                                    | 1) Дождаться<br>загрузки<br>Загрузки завершены<br>Все файлы были загружены.                                                                                                    |   |

| 🕙 www. <b>nilc.ru</b> /cgiopac/opacg/opac.exe                                                                                                    |                                                                                                    | 1  |
|----------------------------------------------------------------------------------------------------|----------------------------------------------------------------------------------------------------|----|
| О<br>О<br>С<br>Отметить все<br>Снять выделение<br>Выгрузка в Word<br>Формат выгрузки:<br>ISO2709<br>Выгрузка<br>Выгрузка<br>О<br>Удалить<br>История списк в выдачи | Список выда<br>Номер сеанса: 199959 (текущий)<br>Всего записей в списке: 1<br>Выбрано записей: 1 (очистить)<br>Сортировка по: без сортировки т применить<br>Размер порции: 15 т | NP |
| Закрыть                                                                                                    | Сводный каталог<br>(СКЕР) Лишкин А. С., Проза. Драматургия. А. Пушкин-2002(Школа<br>классики. ШК. Кн. для ученика и учителя)<br>Теперь можно<br>удалить из<br>списка            |    |

| www.nilc.ru/cgiopac/opacg/opac.exe                                                                                                    |                                                                                                    |                                                                                                    |
|----------------------------------------------------------------------------------------------------|----------------------------------------------------------------------------------------------------|----------------------------------------------------------------------------------------------------|
| С<br>С<br>С<br>нять выделение<br>Выгрузка в Word<br>Формат выгрузки:<br>ISO2709<br>Выгрузка<br>О Удалить<br>История списков выдачи<br>Закрыть | Номер сеанса: 199959 (текущий)<br>Всего записей в списке: 1<br>Выбрано записей 1 (очистить)<br>Сортировка по: без сортировки<br>Размер порции:<br>Сводный катало<br>(СКЕР)<br>ОК Отмена<br>Нажать<br>кнопку «ОК» | Список выдачи<br>енить<br>29.05.2013 17.33.39<br>заматургия. А. Пушкин- 2002(Школа<br>ученика и учителя) |
|                                                                                                    |                                                                                                    |                                                                                                    |

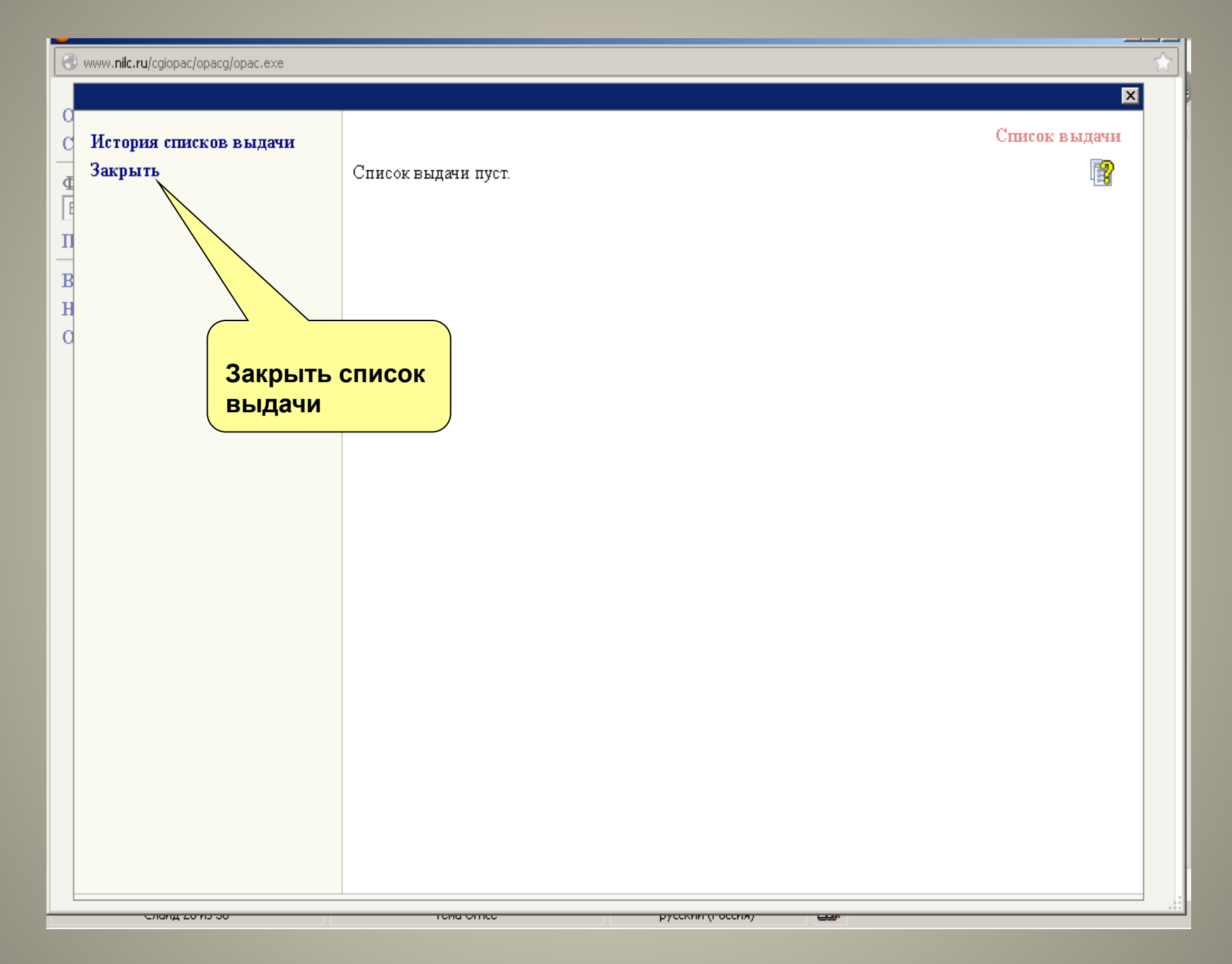

| 0 | www.nilc.ru/cgiopac/ | /opacg/opac.exe |
|---|----------------------|-----------------|
|---|----------------------|-----------------|

| www.nilc.ru/cgiopac/opacg/opac.exe                                             | ODAC C label a l                                                                                                    |                           |
|--------------------------------------------------------------------------------|----------------------------------------------------------------------------------------------------|---------------------------|
|                                                                                | OPAC-Global OPAC-                                                                                                    | Global®<br>nilc.ru        |
| Отметить все<br>Снять выделение<br>Формат вывода:<br>Биб. описание<br>Показать | База данных: Сводный каталог (СКЕР)<br>Поисковое выражение: ((ППРОЗА) АМ<br>Количество записей: 12<br>1 Пинисковое выражение: (СКЕР)<br>будет продолжена –<br>нажать строку<br>«Вернуться к | 02','2002')<br>си: Полный |
| Вернуться к поиску<br>Новый поиск<br>Основное меню                             | че<br>учителя)<br>Создатель записи: RKP<br>Редактор записи: NLR<br>Местонахождение                                                                                                    | еника и                   |
|                                                                                | Движение экземпляров<br>Сигла если работа в<br>СКБР на этом                                                                                                    |                           |
|                                                                                | Сигла                                                                                                    | кать<br>ц»                |
|                                                                                | 3 □ Уровень запи<br>Пушкин А. С., Стихотворения и проза - 2002 (Русская классика)<br>Создатель записи: RKP                                                                                  | Полный                    |
| Полощя                                                                         | Объел БД Сликох выдачи                                                                                                    | Выход                     |
|                                                                                |                                                                                                    |                           |

•

# Г. Загрузка заимствованной БЗ в СКРО

## Г.1. Загрузка файла в СКРО

| 3) OPAC-Global                                        | +                                                        |                                             |        |
|-------------------------------------------------------|----------------------------------------------------------|---------------------------------------------|--------|
| A 192.168.0.3/cgiopac/opacg/opac.                     | exe                                                      | ☆ マ C 🔀 - Google 🎾                          | 2 🔸 🏫  |
| 🧕 Часто посещаемые 🔅 Начальная страница               | а 📋 Бесплатная почта Н 🗌 Коллекция веб-фра               | аг 🗌 Рекомендуемые сай                      |        |
|                                                       | OPAC-0                                                   | Global OPAC - Global®<br>192.168.0.3        |        |
| Искать<br>Очистить                                    | Базовый Профессиональны                                  | й Проверка на дублетност                    | -      |
| Формат вывода:<br>Короткий<br>Сортировать по:         | Выбор базы данных<br>Ограничение по уровню<br>готовности | Сводный каталог РО<br>Все                   | •<br>• |
| Без сортировки ▼<br>по возрастанию ▼<br>Основное меню | Область поиска                                           | Поисковое выражен                           |        |
|                                                       | FT Все поля И ▼ АU Индивид. автор, редактор, сс▼         | нажать кнопку<br>«Импорт внешнего<br>файла» |        |
|                                                       | И 🔽<br>П Заглавие 💽                                      | Словарь                                     |        |
|                                                       | Год публикации                                           | с по                                        | -      |
|                                                       | лзык пуоликации                                          |                                             |        |
| Полющь                                                | Объем БД Списот вы                                       | цачн Импорт кнешнего файта Выход            |        |

| <u></u> шаил ⊔равка <u>в</u> ид <u>ж</u> урнал ⊴акладі | и инструменты _правка                                          |
|--------------------------------------------------------|----------------------------------------------------------------|
| (3) OPAC-Global                                        | +                                                              |
| 🗲 🛞 192.168.0.3/cgiopac/opacg/opac.ex                  | e 🕜 👻 😧 🖓 🕹 🏫 🚬                                                |
| 🔎 Часто посещаемые 🗍 Начальная стра                    | иица 📄 Бесплатная почта Н 📄 Коллекция веб-фраг 📄 Ре            |
|                                                        | OPAC-Globa 1) Файл загружаем<br>в базу «Сводный<br>каталог РО» |
| Вернуться к поиску                                     | ISO2709 MARCXML рт внешнего файла                              |
| Основное меню                                          |                                                                |
|                                                        | Куда грузить:                                                  |
|                                                        |                                                                |
| 2) Кодировка                                           | Файл:                                                          |
| файла ISO:                                             |                                                                |
| UTF-8                                                  | Кодировка файла ISO:                                           |
|                                                        | utf-8                                                          |
|                                                        | Обработка ошибочных символов:                                  |
|                                                        | не импортировать запись                                        |
|                                                        | «Обзор»                                                        |
|                                                        | Отправить                                                      |
|                                                        |                                                                |
|                                                        |                                                                |
|                                                        |                                                                |
|                                                        |                                                                |
|                                                        |                                                                |
| Полошь                                                 | Объем БД Списох вышами Импорт внешнего файна Выхон             |
|                                                        |                                                                |
| ·                                                      |                                                                |

| 🕹 OPAC-Global - Mozilla Firefox                                                                                                    |                                                                                                    |               |                                                                                                    |                                                          | ľТ         |
|----------------------------------------------------------------------------------------------------|----------------------------------------------------------------------------------------------------|---------------|----------------------------------------------------------------------------------------------------|----------------------------------------------------------|------------|
| Выгрузка файла                                                                                                    |                                                                                                    | <u>? ×</u>    |                                                                                                    |                                                          |            |
| Папка: 🗀 Загрузки                                                                                                    | • •                                                                                                    | 🤣 📂 🛄 -       |                                                                                                    |                                                          | <u>н</u> – |
| Папка: Эзагрузки<br>Папка: Прузистрание<br>Документы<br>Документы<br>Документы<br>Документы<br>Сстевое<br>окружение<br>Имя файла: 11<br>Тип файлов: В | 235113.iso<br>98276-1021231-235113.iso<br>Эве файлы<br>Обработка ошибочні<br>Не импортировать з<br>Отправить |               | Комендуемые сай          1) найти и выделить файл заимствованной 53         Обзор         2) нажать кнопку «Открыти | ♪ - Global <sup>®</sup><br>2.168.0.3 порт внешнего файла |            |
|                                                                                                    |                                                                                                    |               |                                                                                                    |                                                          |            |
| Полтошь                                                                                                    | Объел БД                                                                                                    | Список вешачи | Импорт внешнего файла                                                                                               | BEINOI                                                   |            |
|                                                                                                    |                                                                                                    |               |                                                                                                    |                                                          |            |

| I,  | <u>ш</u> аил <u>п</u> равка <u>в</u> ид <u>ж</u> урнал ⊴акладки | инструменты управка                                                             |          |
|-----|-----------------------------------------------------------------|---------------------------------------------------------------------------------|----------|
|     | OPAC-Global                                                     | +                                                                               | 1        |
| 4   | 🗲 🕘 192.168.0.3/cgiopac/opacg/opac.exe                          | ☆ マ C 🚼 - Google 🔎 🐥 🏫                                                          | ×        |
|     | 🦻 Часто посещаемые 🗍 Начальная страни                           | ца 📋 Бесплатная почта Н 📋 Коллекция веб-фраг 📄 Рекомендуемые сай                |          |
|     |                                                                 | OPAC-Global OPAC - Global®<br>192.168.0.3                                       | -        |
|     | Вернуться к поиску                                              | ISO2709 МАКСХМL Импорт внешнего файла                                           |          |
|     | Основное меню                                                   | Куда грузить:<br>Сводный каталог РО                                             |          |
|     |                                                                 | Файл:<br>С:\Мои документы\Загрузки\198276-1021231-23511<br>Кодировка файла ISO: |          |
|     |                                                                 | и#-8 💌<br>Обработка ошибочных символов:<br>не импортировать запись 💌            |          |
|     |                                                                 | Отправить<br>Нажать кнопку<br>«Отправить»                                       |          |
| [ - |                                                                 | A                                                                               | <b>▼</b> |
|     | Полющь                                                          | Объем БД Сликох кандами Импорт анешнего файна. Валход                           |          |
| L   |                                                                 |                                                                                 |          |

# Г.2. Редакция полей 899 («Местонахождение экземпляра»)

| 🛌 насто посощасного 👝 паналоная страниц                                                  | a 👝 beannan         | ная поята н 🥁 коллокция в                                                                                            | о фраг 👝 т сколондусные сан                                                                       |                                                                  |
|------------------------------------------------------------------------------------------|---------------------|----------------------------------------------------------------------------------------------------|---------------------------------------------------------------------------------------------------|------------------------------------------------------------------|
|                                                                                          |                     | <b>OPAC</b> -                                                                                                    | ·Global                                                                                           | OPAC - <i>Global®</i><br>192.168.0.3                             |
| Отметить все<br>Снять выделение<br>Формат вывода:<br>Короткий                            | База дан<br>Количес | <b>ных:</b> Сводный каталог і<br>т <b>во записей:</b> 1                                                              | ?0                                                                                                |                                                                  |
| Показать<br>Внести в список выдачи<br>Вернуться к поиску<br>Новый поиск<br>Основное меню | 1                   | Пушкин А. С. Проза Др<br>учителя)<br><u>Местонахождение</u><br><u>Движение экземпляров</u><br>Редактировать Экземпля | Уров<br>аматургия. М., 2002 (Школа класси<br>р Печать БК Сигла г<br>1) нажать кно<br>«Редактирова | ень записи: Ретроконверсия<br>ки: ШК: Кн. для ученика и<br>отово |
| Полоць                                                                                   |                     | Объем БД                                                                                                    | Импорт кнешнего файла                                                                             | BEIXOII                                                          |

### В связи с переходом на новую версию ОРАС при загрузке БЗ в СКРО из СКБР 801 поле с Вашей СИГЛой – УДАЛЯТЬ!!!

|                                                                                                    | Часто посел | цаемые 门 На | чальная страни | ца 🗍 Бесплат | тная почта Н 🗍 Коллекция веб-фраг 🗍 Рекомендуемые сай                                                                 |           |
|----------------------------------------------------------------------------------------------------|-------------|-------------|----------------|--------------|----------------------------------------------------------------------------------------------------|-----------|
| О         Уровень готовности: Ретроконверсия         Редакти           Идентификатор: ROSTOV/BIBL/z0000552013         База данны           Лист ввода: Отсутствует         Маркер: 01863nam0 22003491 4500 |             |             |                |              |                                                                                                    | ICH<br>PO |
| В                                                                                                    | Запис       | ать Про     | верить         | Поля 🗧 Пр    | росмотр БК Закрыть                                                                                                    |           |
| в                                                                                                    |             | 686         | #              | #            | \$аЧ426.21,6(2)315.8-Пушкин\$2rubbk                                                                                   | <b>_</b>  |
| H<br>O                                                                                                    |             | 700         | #              | 1            | \$3RU\NLR\auth\77386\$aПушкин\$bA. С.\$f1799-1837\$gАлександр Сергеевич\$4070                                         |           |
|                                                                                                    |             | 801         | #              | 0            | \$aRU\$bRKP\$c20021203\$gPSBQ                                                                                         |           |
|                                                                                                    |             | 801         | #              | 1            | \$aRU\$bRKP\$c20021203                                                                                                |           |
|                                                                                                    |             | 801         | #              | 2            | \$aRU\$bNLR\$c20100405\$grcr                                                                                          |           |
|                                                                                                    |             | 801         | #              | 2            | SaRUSbKonctantunoecrag MUESc20130528                                                                                  |           |
|                                                                                                    |             | 899         | #              | #            | \$a \$b \$c \$h \$i \$j \$k \$l \$m \$p \$t \$x \$z \$y \$v \$w \$9 \$o \$6 \$7<br><sup>\$аКонстантиновская</sup> мцв | •         |

### Заполнить 899 поле (см. «Методическое решение № 2 от 02.07.2012 г. по ведению Сводного каталога библиотек Ростовской области (СК РО) для библиотек-участников»)

| 4           |                                     | ) <b>192.168.0.3</b> /cgi                                 | iopac/opacg/opa                                  | c.exe                                 | ☆ マ C 🛛 😽 - Google                                                                                                    | ÷ 🕯      |  |
|-------------|-------------------------------------|-----------------------------------------------------------|--------------------------------------------------|---------------------------------------|----------------------------------------------------------------------------------------------------|----------|--|
| è           | Часто посеи                         | щаемые 🗌 На                                               | чальная страни                                   | ца [] Беспл                           | атная почта Н 🗌 Коллекция веб-фраг 📄 Рекомендуемые сай                                                                                    |          |  |
| O<br>⊄<br>I | Уровен<br>Идентт<br>Лист в<br>Марке | нь готовнос<br>ификатор: І<br>вода: Отсуг<br>рр: 01863nam | TH: Petpok<br>ROSTOVBI<br>retbyet<br>10 22003491 | <b>онверсия</b><br>BL\z000055<br>4500 | Редактирование запи<br>52013 Быз даюных: Сводный каталол<br>[                                                                             | CH<br>PO |  |
| в           | Запис                               | сать Пров                                                 | верить                                           | Поля 🗧                                | Просмотр БК Закрыть                                                                                                    |          |  |
| в           |                                     | 686                                                       | #                                                | #                                     | \$aЩ9(2)62=F )я44\$2rubok<br>\$aЧ426.21,6(2)315.8-Пушкин\$2rubbk                                                                          |          |  |
| a           |                                     | 700                                                       | #                                                | 1                                     | \$3RU\NLR\auth\77386\$аПушкин\$bA. C.\$f1799-1837\$gАлександр Сергеевич\$4070                                                             |          |  |
|             |                                     | 801                                                       | #                                                | 0                                     | \$aRU\$bRKP\$c20021203\$gPSB0                                                                                                    |          |  |
|             |                                     | 801                                                       | #                                                | 1                                     | \$aRU\$bRKP\$c20021203                                                                                                    |          |  |
|             |                                     | 801                                                       | #                                                | 2                                     | \$aRU\$bNLR\$c20100405\$grcr Заполнить<br>подполя                                                                                         |          |  |
|             |                                     | 801                                                       | #                                                | 2                                     |                                                                                                    |          |  |
|             |                                     | 899                                                       | #                                                | #                                     | \$a \$b \$c \$h \$i \$j \$k \$l \$m \$p \$t \$x \$z \$y \$v \$w \$9 \$o \$6 \$7<br><sup>\$aKohctahtuhobckag</sup> МЦБ <sup>\$x34567</sup> | <b>•</b> |  |

| 3) OPAC-Global                               |                                                                |                                                             | +                                     |                                                                                                    |                          |
|----------------------------------------------|----------------------------------------------------------------|-------------------------------------------------------------|---------------------------------------|----------------------------------------------------------------------------------------------------|--------------------------|
| €₽0                                          | 192.168.0.3/cgi                                                | iopac/opacg/opac                                            | .exe                                  | ☆ マ C 8 - Google                                                                                                    | 🔎 🦊 🏠                    |
| 🧕 Часто посел                                | цаемые [] Нач                                                  | чальная страниц                                             | а [] Бесплат                          | ная почта Н 🗍 Коллекция веб-фраг 🗍 Рекомендуемые сай                                                                          |                          |
| О<br>С Уровен<br>Ф Иденти<br>Лист в<br>Марке | <b>њ готовнос</b><br>ификатор: І<br>вода: Отсут<br>р: 01863nam | <b>ти: Ретроко</b><br>ROSTOVBIE<br>готвует<br>10 22003491 4 | <b>нверсия</b><br>BL\z0000552<br>4500 | Редак тирование<br>013 Бызадаюних: Сводный к                                                                                  | Х<br>Записи<br>аталог РО |
| В                                            | ать Пров                                                       | ерить [                                                     | 1оля ४ П;                             | росмотр БК Закрыть                                                                                                    |                          |
| -                                            | 080                                                            | Ŧ                                                           | Ŧ                                     | palliy(Z)02=FJ94492rudok                                                                                                    |                          |
| в                                            | 686                                                            | #                                                           | #                                     | \$aЧ426.21,6(2)315.8-Пушкин\$2rubbk                                                                                           |                          |
| a /                                          | 700                                                            | #                                                           | 1                                     | \$3RU\NLR\auth\77386\$aПушкин\$bA. C.\$f1799-1837\$gАлександр Сергеевич\$4070                                                 |                          |
| Наж<br>«За                                   | ать<br>писать»                                                 | *                                                           | 0                                     | \$aRU\$bRKP\$c20021203\$gPSBQ                                                                                                 |                          |
|                                              | 801                                                            | #                                                           | 1                                     | \$aRU\$bRKP\$c20021203                                                                                                    |                          |
|                                              | 801                                                            | #                                                           | 2                                     | \$aRU\$bNLR\$c20100405\$grcr                                                                                                  |                          |
|                                              | 801                                                            | #                                                           | 2                                     |                                                                                                    |                          |
|                                              | 899                                                            | #                                                           | #                                     | \$a \$b \$c \$h \$i \$j \$k \$l \$m \$p \$t \$x \$z \$y \$v \$w \$9 \$o \$6 \$7<br><sup>\$aKohctahtuhobcxag MUE\$x34567</sup> | -                        |

| 9   | OPAC-Global +                                                                                                |
|-----|----------------------------------------------------------------------------------------------------|
| 4   | - 🔊 🕲 192.168.0.3/cgiopac/opacg/opac.exe 🏠 🗸 🕝 😓 🖓                                                           |
|     | Часто посещаемые 🗍 Начальная страница 🦳 Бесплатная почта Н.,, 🦳 Коллекция веб-фраг.,, 🦳 Рекомендуемые сай.,, |
|     |                                                                                                    |
| Q   |                                                                                                    |
| c   | Удовень готовности: Ретроконверсия Редактирование записи                                                     |
|     | Идентификатор: ROSTOV/BIBL/z0000552013                                                                       |
| E C |                                                                                                    |
|     | Формат вывода: Биб. описание 🗾 Показать                                                                      |
| Π   |                                                                                                    |
| в   | Редактировать В список выдачи Печать БК Закрыть                                                              |
|     |                                                                                                    |
| В   |                                                                                                    |
| Η   |                                                                                                    |
| 0   | Запись готова                                                                                                |
|     | Матиан 01962 таки 0 22002 401 4500 ВНИЗ К ПОЛЯМ 899                                                          |
|     | 005 20120528152022 6                                                                                         |
|     | 005 20150528155552.0<br>010 ##\$25 17 015185.3\$bACT                                                         |
|     | 010 ##\$a5-8195-0862-9\$bОлимл\$98000                                                                        |
|     | 021 ##\$aBTJ\$b02-46225\$92238                                                                               |
|     | 035 ##\$aRU\NLR\bib1\347623                                                                                  |
|     | 100 ##\$a20021203d2002 u y0rusy50 ca                                                                         |
|     | 101 0#\$arus                                                                                                 |
|     | 102 ##\$aRU                                                                                                  |
|     | 105 ##\$ay                                                                                                   |
|     | 200 1#\$аПроза\$аДраматургия\$fA. Пушкин                                                                     |
|     | 210 ##\$aM.\$cACT\$cОлимп\$d2002                                                                             |
|     | 215 ##\$a390,[3] c.\$d21                                                                                     |
|     | 225 1#\$аШкола классики\$еШК\$еКн. для ученика и учителя                                                     |
|     | 300 ##\$аНа тит. л. загл. сер.: Кн. для ученика и учителя                                                    |
|     | 320 ##\$аБиблиогр.: с. 392                                                                                   |
|     |                                                                                                    |

| OPAC-Global     +                                                                                                    |                                                                                                    |  |  |  |
|----------------------------------------------------------------------------------------------------|----------------------------------------------------------------------------------------------------|--|--|--|
| < 🔊 192.168.0.3/cgiopac/opacg/opac.exe                                                                                                    | 🗗 Google 🔎 🖡 🏫                                                                                                    |  |  |  |
| 🔎 Часто посещаемые 🗌 Начальная страница 📄 Бесплатная почта Н 📄 Коллекция веб-фраг 📄 Рекомендуемые сай                                                                                                    |                                                                                                    |  |  |  |
| <ul> <li>часто посещаеные Начальная страница Бесплатная почта Н Коллекция веб-фраг Реконендуеные сай</li> <li>Уровень готовности: Ретроконверсия<br/>Идентификатор: ROSTOV/BIBL/20000552013</li> <li>Формат вывода: Биб. описание Токазать</li> <li>Реавкировать В сикок выдем Печать БК Закрыть</li> <li>200 1#\$allposa\$aДраматургия\$EA. Пулкин<br/>210 ##\$aM \$cACT\$cOлимп\$d2002</li> <li>215 ##\$a30(3) c.\$a21</li> <li>225 1#\$allkona классики\$eIIIK\$eKH. для ученика и учителя<br/>300 ##\$ala пт л. загл. сер: Кн. для ученика и учителя<br/>300 ##\$ala пт л. загл. сер: Кн. для ученика и учителя<br/>320 ##\$ala потор: с. 392</li> <li>327 1#\$aCoдерж.: Борис Годунов; Скупой рыцарь; Моцарт и Саль<br/>Ивана Петровича Белкина; Дубровский; Пиковая дама; Капитанся<br/>развернутые пл. соч., материалы для полгот. к уроку<br/>600 #1\$3RUNLR.tauth/6927536fallyлкин\$gAлександр Сергеевич<br/>675 ##\$a821.161.1-931Jулкин\$v3£arus</li> <li>686 ##\$a17.82.93\$zrugasni<br/>686 ##\$a17.82.93\$zrugasni<br/>686 ##\$a17.82.93\$zrugasni<br/>686 ##\$a19(2)62=P5я44\$zrubbk<br/>670 #1\$3RUNLR.tauth/73366fallyлкин\$bA. C.\$f1799-1837</li> <li>700 ##\$aRUNEN&amp;RV\$pc20021203\$gPSBO<br/>801 #1\$aRUNEN&amp;RV\$c20021203</li> <li>801 #1\$aRU\$kRI\$k\$c20100405\$grcr</li> <li>899 ##\$aRU\$kbRI\$k\$c20100405\$grcr</li> </ul> | Редактирование записи         База данны: Соорной каталос 20         Соорно соорно соо |  |  |  |

| (3) OPAC-Global                                                                                                    |                                                                                                    |                                                                 |
|----------------------------------------------------------------------------------------------------|----------------------------------------------------------------------------------------------------|-----------------------------------------------------------------|
|                                                                                                    | ☆ マ <b>C</b>                                                                                                    | S - Google 🔎 🖡 🏫                                                |
|                                                                                                    |                                                                                                    |                                                                 |
| <ul> <li>Часто посещаемые Начальная страница Бесплатная почта Н.</li> <li>Уровень готовности: Ретроконверсия</li> <li>Идентификатор: ROSTOV\BIBL\z0000552013</li> <li>Формат вывода: Биб. описание Показат</li> <li>Редактировать В список выдачи Печать БК 2000 - Н</li> <li>и к</li> </ul>                                                                                                    | Коллекция веб-фраг Рекомендуемые сай<br>Если в отношении полей<br>9 Вами допущены ошибки<br>ажать «Редактировать»<br>исправить свои ошибки | Редактирование записи           База данных: Сводный каталог РО |
| В<br>Н<br>О<br>Запись готова<br>Маркер: 01863nam0 22003491 4500<br>005 20130528153932.6<br>010 ##\$a5-17-015185-3\$bACT<br>010 ##\$a5-8195-0862-9\$bОлимп\$98000<br>021 ##\$aRU\$b02-46225\$92238<br>035 ##\$aRU\NLR\bb1\347623<br>100 ##\$a20021203d2002 u y0rusy50 ca<br>101 0#\$arus<br>102 ##\$aRU<br>105 ##\$aRU<br>105 ##\$aRU<br>107 ##\$aRU<br>108 ##\$aRU<br>108 ##\$aRU<br>109 ##\$aRU<br>109 ##\$aRU<br>109 ##\$aBu6лиогр.: с. 392<br>327 1#\$aConepy : Борис Голимор: Силной рынары | 2) Когда всё исполнено<br>правильно – обязательно<br>нажать<br>«ЗАПИСЬ ГОТОВА»!<br>и учителя<br>ителя                                      |                                                                 |

| <u>Ф</u> айл | Правка Вид Журнал Закладки Инструменты Справка                                                           |                                                                                                |                                |   |
|--------------|----------------------------------------------------------------------------------------------------|------------------------------------------------------------------------------------------------|--------------------------------|---|
| (B) OP/      | AC-Global                                                                                                |                                                                                                |                                |   |
| (+)          | I92.168.0.3/cgiopac/opacg/opac.exe                                                                       | ☆ ▼ C 8 + C                                                                                    | Google 🔎 🗜                     |   |
| Q Har        | то посещаемые 🦳 Начальная страница 🦳 Бесплатная почта Н 👘 Колл                                           | екция веб-фраг                                                                                 |                                |   |
|              |                                                                                                    |                                                                                                |                                | 7 |
| 0            |                                                                                                    |                                                                                                | ×                              | 4 |
| 2            | <u>дана и при при при при при при при при при п</u>                                                      |                                                                                                |                                |   |
| Ξ.           |                                                                                                    | 1) Убедиться, что теперь у                                                                     | едактирование записи           |   |
| ₫            | центификатор. КОЗТОУ ВШЕ200000552015                                                                     | Вашей записи установился                                                                       | аза данных: Сводный каталог РО |   |
| l q          | Ормат вывода: Биб. описание 🔻 Показать                                                                   | уровень «Попный»                                                                               |                                |   |
| п            |                                                                                                    | Jpobolib « <u>Itomibili</u> »                                                                  | 님프                             |   |
| -            | Редактировать В список выдачи Печать БК Закрыть                                                          |                                                                                                |                                |   |
| в -          |                                                                                                    |                                                                                                |                                |   |
| в            |                                                                                                    |                                                                                                | -                              |   |
| н            | Запись готова.                                                                                           |                                                                                                |                                | 1 |
| a            |                                                                                                    |                                                                                                |                                |   |
|              | Маркер: 01863nam0 2200349# 4500                                                                          | 2) Нажать кнопку                                                                               |                                |   |
|              | 005 20130528154059.2                                                                                     | «Закрыть»                                                                                      |                                |   |
|              | 010 ##\$a5-17-015185-3\$bACT                                                                             | •                                                                                              |                                |   |
|              | 010 ##\$a5-8195-0862-9\$bОлимп\$98000                                                                    |                                                                                                |                                |   |
|              | 021 ##\$aRU\$b02-46225\$92238                                                                            |                                                                                                |                                |   |
|              | 035 ##\$aRU\NLR\bibl\347623                                                                              |                                                                                                |                                |   |
|              | 100 ##\$a20021203d2002 u y0rusy50 ca                                                                     |                                                                                                |                                |   |
|              | 101 0#\$arus                                                                                             |                                                                                                |                                |   |
|              | 102 ##\$aRU                                                                                              |                                                                                                |                                |   |
|              | 105 ##\$ay                                                                                               |                                                                                                |                                |   |
|              | 200 1#\$аПроза\$аДраматургия\$ЕА. Пушкин                                                                 |                                                                                                |                                |   |
|              | 210 ##\$aM.\$cACT\$cОлимп\$d2002                                                                         |                                                                                                |                                |   |
|              | 215 ##\$a390,[3] c.\$d21                                                                                 |                                                                                                |                                |   |
|              | 220 І#фаШкола классики решКрекн. для ученика и учителя<br>200 инф. ц.                                    | I.                                                                                             |                                |   |
|              | 300 ##\$аНа тит. л. загл. сер.: К.н. для ученика и учителя                                               |                                                                                                |                                |   |
|              | 520 ##фаБиолиогр.: с. 592<br>207 14Ф.С. току Горов Горов Солов Харанов №                                 | - C                                                                                            |                                |   |
|              | 527 инрасодерж.: Борис 1 одунов; Скупои рыцарь; Моцарт<br>Ирана Патрарина Балиниа: Пиба станий: Пината У | и сальери, каменный гость; Шир во время чумы;<br>и сальери, каменный гость; Шир во время чумы; | , повести покоиного            | - |
|              | Ивана Петровича Белкина: Лубровский: Пиковая лама: Каг                                                   | итанская лочка\$аВ кн. также включ. коитика и ко                                               | оммент темы и                  | 1 |

| Файл Правка <u>В</u> ид <u>Ж</u> урнал <u>З</u> акладки                                                                                                    | Инструменты Справка                                                                                 |                                                                                                    |                                                                                                    |                                                                                        |  |  |  |
|----------------------------------------------------------------------------------------------------|----------------------------------------------------------------------------------------------------|----------------------------------------------------------------------------------------------------|----------------------------------------------------------------------------------------------------|----------------------------------------------------------------------------------------|--|--|--|
| (B) OPAC-Global                                                                                                    | +                                                                                                   |                                                                                                    |                                                                                                    |                                                                                        |  |  |  |
| A 192.168.0.3/cgiopac/opacg/opac.                                                                                                    | exe                                                                                                 |                                                                                                    | ☆ マ C 🛿 🗧 Google                                                                                                | 🔎 🖊 🏫                                                                                  |  |  |  |
| 🔎 Часто посещаемые 🗌 Начальная страница 🔲 Бесплатная почта Н 🗍 Коллекция веб-фраг 🗍 Рекомендуемые сай                                                                                                    |                                                                                                    |                                                                                                    |                                                                                                    |                                                                                        |  |  |  |
| Расто посещаемые       Начальная страница         Отметит       1) Если работа         Формат       Биб. опи         Биб. опи       Строку меню         Внести в список выдачи         Новая запись         Вернуться к поиску         Новый поиск         Основное меню | а В СКРО<br>кена –<br>этствующую<br>1 М<br>Пушкин л<br>учителя)<br>Местона:<br>Движени<br>Редактиро | С Коллекция веб-фраг Рекоменд<br>ОРАС-Global<br>цный каталог РО<br>тение: (SB 5-17-015185-3)<br>ей: 1 А. С. Проза Драматургия. М., 20 хождение ие экземпляров хвать Копировать Прототип | ура<br>202 (Школа классики: ШК: К<br>Экземпляр Печать БК<br>2) Если работа<br>этом окончена -<br>строку «Выход: | орас - Global <sup>®</sup><br>192.168.0.3<br>овень записи: Полиный<br>н. для ученика и |  |  |  |
| Полющь                                                                                                    | Объем БД                                                                                            | Слиссок выдали                                                                                                    | Импорт кнешнего файла                                                                                           | Вялход                                                                                 |  |  |  |